## Staff - How do I reset a forgotten password.

If you forget your password, you can reset your password by following the following procedure.

To reset your password, navigate to the following website on your web browser: <u>https://selfservice.ufs.ac.za.</u>

Click on the Forgotten Password button.

|                                                    | Please Sign in<br>Self Service Password Reset     |
|----------------------------------------------------|---------------------------------------------------|
| User Name                                          |                                                   |
| Password                                           |                                                   |
| Sign in<br>• Forgotten Password Regain access to y | your account if you have forgotten your password. |

Complete the challenge response questions then click on Check Answers

|                                                                               | Forgotten Password<br>Self Service Password Reset                               |
|-------------------------------------------------------------------------------|---------------------------------------------------------------------------------|
| Yease answer the following questions. If you a<br>What is your mother's name? | answer these questions correctly, you will then be able to reset your password. |
| What is the last school you attended?                                         |                                                                                 |

At this point, you will receive an SMS with a security code. Please type in the security code you received in the code box and click on check code.

|                                                                                                   | Forgotten Password                                                                                                    |
|---------------------------------------------------------------------------------------------------|----------------------------------------------------------------------------------------------------|
| VUNIVESITATA                                                                                      | Self Service Password Reset                                                                                                  |
| In order to verify your identity, a security co<br>email address is not available. Please type th | le has been sent to your your mobile number (*************4963), since your person<br>e security code in the space provided. |
| In the event that the security code was sent t code here.                                         | o your email address, please click the link in the email or copy and paste the security                                      |
| If you did not receive the message with the s<br>mobile number, please reference the FAQ.         | ecurity code or the displayed address fragment is not from your email address or                                             |
| Code                                                                                              |                                                                                                    |
| 1                                                                                                 |                                                                                                    |
|                                                                                                   |                                                                                                    |
|                                                                                                   |                                                                                                    |

Type a new password and retype the new password. Please note that previously used passwords are not allowed.

| New Password     |   |                  |
|------------------|---|------------------|
|                  | a | Strength: Strong |
|                  |   |                  |
| Confirm Password |   |                  |

Once the process is complete, you can click on continue and close your web browser. That concludes the process of resetting a forgotten password.

Here is the video link: https://medial.ufs.ac.za/Player/78ed6jbj